## Using Single Sign On(SSO) for CITI training

(for individuals who have NOT previously taken CITI training)

Go to the CITI website at <u>www.citiprogram.org</u> and click on the grey button labeled "Log in via SSO" on the right-hand side

| Collaborative Institutional Training Initiative<br>at the University of Miami                                                                                                    | Search Knowledge Base                                                                                                    |
|----------------------------------------------------------------------------------------------------|----------------------------------------------------------------------------------------------------|
| Home   About Us   Courses   Become a Subscriber   CE Credits   News and Events  <br>Returning User? Please log in. Don't have an account? Click here to register                                                                                                    | Contact Us                                                                                                    |
| <ul> <li>Login Tips: <ol> <li>Your password is case-sensitive.</li> <li>For institutions using Single Sign On (SSO), you must log in directly from the institution's web page. Click here for a list of institutions that use SSO.</li> </ol> </li> <li>Help for Login Issues: <ol> <li>Iforgot my Username or Password</li> <li>The link in my email does not work</li> </ol> </li> <li>If you need more help, please contact our Help Desk.</li> </ul> | Username<br>Password<br>Log In<br>Forgot Username or Password?<br>Log in through my institution<br>Log in via SSO                                    |
|                                                                                                    | Create an account<br>Register<br>Access requires registration as an affiliate of a<br>subscribing CITI institution or as an<br>unaffiliated learner. |

## > A drop-down list of institutions will appear -- select University of Chicago

|                                                                               | USA - English                                                                 | Log In   Regis        | ster   Help |  |  |  |  |
|-------------------------------------------------------------------------------|-------------------------------------------------------------------------------|-----------------------|-------------|--|--|--|--|
| (                                                                             | Collaborative Institutional Training Initiative<br>at the University of Miami | Search Knowledge Base | Q           |  |  |  |  |
| Hor                                                                           | ne   About Us   Courses   Become a Subscriber   CE Credits   News and Events  | Contact Us            |             |  |  |  |  |
| > Institutions using Single Sign On (SSO)                                     |                                                                               |                       |             |  |  |  |  |
|                                                                               |                                                                               |                       |             |  |  |  |  |
| Organizations listed here use "Single Sign On" (SSO) for CITI Program access. |                                                                               |                       |             |  |  |  |  |
| SSO requires a username and password issued by the organization.              |                                                                               |                       |             |  |  |  |  |
| Click on the organization name for SSO login instructions.                    |                                                                               |                       |             |  |  |  |  |
| 48                                                                            | I rial University                                                             |                       |             |  |  |  |  |
| 49                                                                            | University of Alabama                                                         |                       |             |  |  |  |  |
| 50                                                                            | University of Arizona                                                         |                       |             |  |  |  |  |
| 51                                                                            | University of Central Florida                                                 |                       |             |  |  |  |  |
| 52                                                                            | University of Chicago                                                         |                       |             |  |  |  |  |
| 53                                                                            | University of Colorado at Boulder                                             |                       |             |  |  |  |  |
| 54                                                                            | University of Dayton                                                          |                       |             |  |  |  |  |
|                                                                               |                                                                               |                       |             |  |  |  |  |

> A validation screen will appear -- enter your UChicago CNET ID and associated password

|                                                                                                    | CHICAGO   |
|----------------------------------------------------------------------------------------------------|-----------|
| Sign In         You are logging in to: https://cnet.uchicago.edu         A web single-signon site         CNetID:         Hospital Employee?         Password:         Forgot your password?         Login         Signing in allows you to access multiple University of Chicago web applications while entering your CNetID and password only once. To end your session, simply close your browser.         Questions? Contact the IT Services Service Desk by phone at 2-S800 (773-702-5800), via email at itservices@uchicago.edu, or get walk-in help at the TECHB@R on the first floor of Regenstein Library during reference desk hours http://hours.lib.uchicago.edu         Alumni account holders may contact alumni-support@uchicago.edu |           |
| questions.<br>Authentication powered by Shi                                                                                                    | bboleth** |

You will then automatically be re-directed to CITI. Select "<u>I don't have a CITI Program account</u> and I need to create one." You will then follow the steps to create a new account in CITI.

|                               | Collaborative Institutional Training Initiative<br>at the University of Miami | Search Knowledge Base | Q |
|-------------------------------|-------------------------------------------------------------------------------|-----------------------|---|
| Associate your SSO acc        | ount with a CITI Program account                                              |                       |   |
| Please choose an option:      |                                                                               |                       |   |
| I already have a CITI Pro     | ogram account.                                                                |                       |   |
| I don't have a CITI Progr     | ram account and I need to create one.                                         |                       |   |
| Create a new CITI Progr       | am account                                                                    |                       |   |
| By clicking the link below, y | ou will create a new CITI Program account.                                    |                       |   |
| Click here to create a new    | CITI Program account.                                                         |                       |   |